If you don't have a DaySmart, please create your account now and add your athlete to your account. Follow the link below.

## Login - DaySmart Recreation

When you log into your DaySmart account, you'll be on your home page. Look at the menu bar on the left hand side —> find "Membership & Passes" and click that link. Click "Add Membership". Make sure you change the client in the drop down bar at the top of the page to your athlete. From there add to your cart the training membership you want.

After you buy the membership you want, you'll go back and register for training dates by clicking "Drop In Events" located in the menu bar on your home page. Find the date and training date you want your athlete to attend. Once you are in the shopping cart to checkout DaySmart should zero out the balance. Checkout and your athlete is now registered for that session.

If you ever need to adjust a training session, please contact Dan Nealy at <a href="mailto:dnealy@legacycentermichigan.com">dnealy@legacycentermichigan.com</a> / 517-937-9408

If you need a phone call to walk through this, let me know.